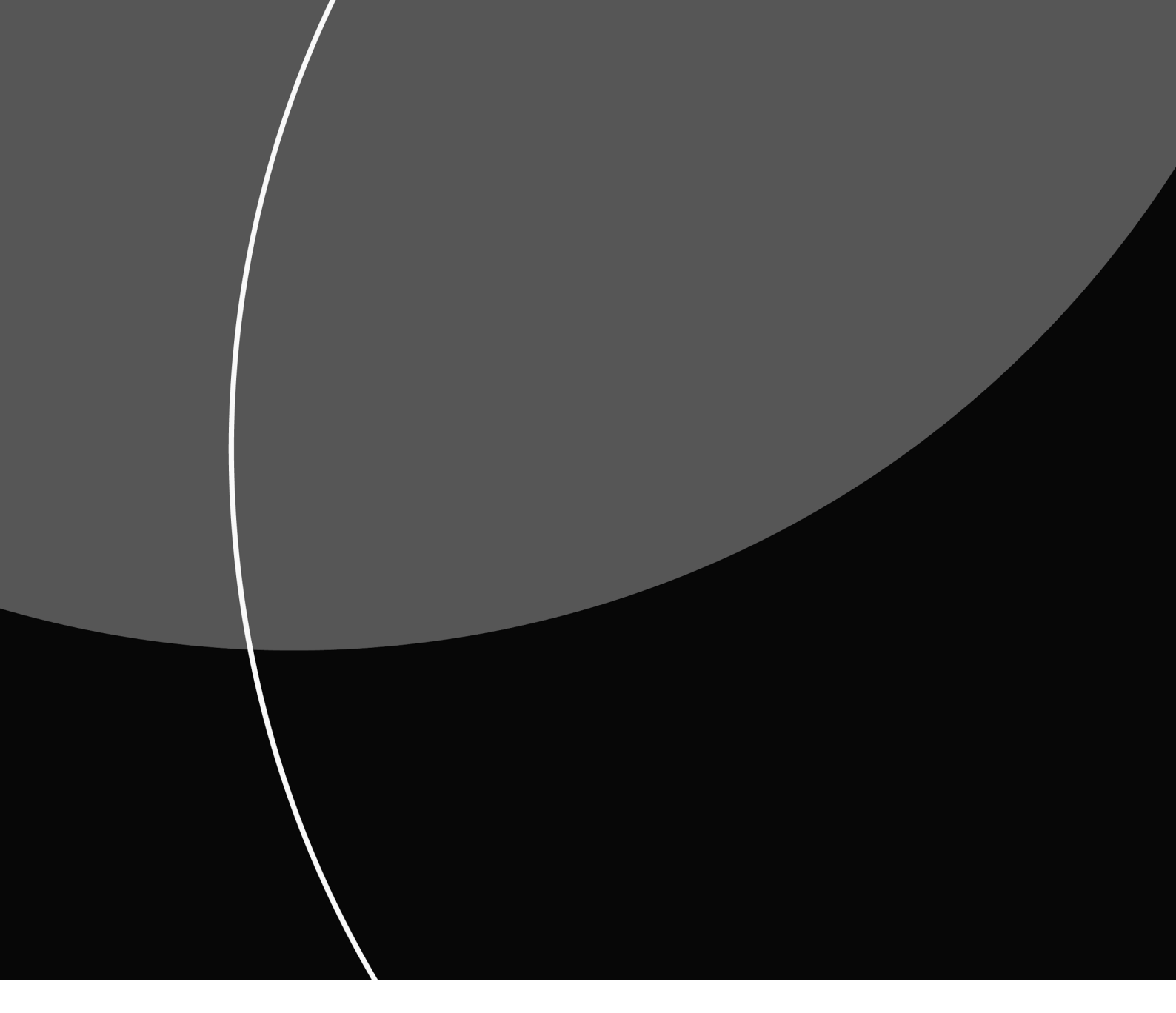

#### BRUGERVEJLEDNING

# Sådan administrerer du brugere i Mastercard Connect Nordics

JANUAR 2025

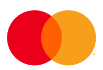

# Indhold

| Om denne vejledning                | 1 |
|------------------------------------|---|
| 1. Tilføj en løsning til en bruger | 2 |
| 2. Fjern en løsning fra en bruger  | 6 |
| 3. Slet en bruger                  |   |
| 4. Suspendér en bruger             |   |
| 5. Gendan en bruger                |   |
| 6. Eksporter brugerliste (CSV-fil) |   |
| 7. Tilføj ny Access Manager        |   |

### Om denne vejledning

Denne vejledning viser, hvordan du administrerer brugere i Mastercard Connect Nordics. Brugeradministrationen foregår i applikationen *Access Manager*, hvor du bl.a. kan tilføje og fjerne løsninger for brugere.

Access Manager kan udelukkende tilgås af den eller de personer, som er Access Manager i din virksomhed. Applikationen vil derfor ikke være synlig for brugere, som ikke er Access Manager.

Mastercard Connect Nordics er en sikker platform, hvor du kan finde alle dine Mastercard-løsninger, som du bruger til at administrere og udvikle din virksomhed. Vi har med andre ord samlet alle vores løsninger under samme tag, så du kan få en mere sammenhængende brugeroplevelse.

Du kan læse mere om Mastercard Connect Nordics og finde øvrige vejledninger på denne hjemmeside: <u>https://www.mastercardpaymentservices.com/denmark/connectnordics/om</u>

## 1. Tilføj en løsning til en bruger

**Introduktion**: Følg denne vejledning for at tilføje en løsning til en bruger. Når en bruger oprettes i Mastercard Connect Nordics, vil brugeren ikke have nogen løsninger i udgangspunktet. Denne vejledning viser, hvordan løsningen *My File Transfer* tilføjes til brugeren Helle Andersen, men processen er den samme for enhver anden løsning.

<u>1.1</u> Tryk på 'Access Manager' for at åbne applikationen. Hvis du ikke ser den på din forside UNDER 'Favoritter', kan du finde den i navigationsbaren i venstre side eller ved at trykke på 'Mine løsninger' nederst til venstre.

| connect<br>rordics | Access Manager<br>BS Web<br>Leverandørservice | rice described as<br>Ulrik                                           | Ø                                                                                                    |
|--------------------|-----------------------------------------------|----------------------------------------------------------------------|----------------------------------------------------------------------------------------------------|
|                    | My Fåa Transfer                               | MINE FAVORITTER  Access Manager - Norden                             | ယ် inviter en ny bruger til<br>Connect                                                                                                    |
|                    |                                               | Brug for hjælp? Vi er her altid, når<br>du har brug for os.<br>® Hæb | Valg dt sprog:<br>Dansk -<br>NYTTIGE SIDER<br>Om Mastercord<br>Mastercord Brand Center<br>Mastercord Joha & kenenger<br>Mastercord-Johake |
| @<br>#             | Mine løsninger                                |                                                                      | Mastercard Connect - Global Administrér cookles                                                                                           |

<u>1.2</u> Tryk på den bruger, som du ønsker at give adgang til en løsning. Hvis du har et stort antal brugere, kan det være en hjælp at benytte søgefunktionen.

| connect<br>nordics | Access Manager                                                                               |                                                   |                                            |                            |                     |
|--------------------|----------------------------------------------------------------------------------------------|---------------------------------------------------|--------------------------------------------|----------------------------|---------------------|
|                    | Brugere<br>Access Manager Users giver dig mult<br>(Q. Hel<br>Filter ~   Kolonner ~   Eksport | ighed for at administrere brugeradgang og invitat | ioner til din virksomhed og relaterede vir | ksomhader 🕑                |                     |
|                    | Brugernavn                                                                                   | Bruger-ID                                         | Virksomhed                                 | Status                     |                     |
|                    | Andersen, Helle                                                                              | 124+367E_99064366-3885-449                        | 4-866 <sup>1.</sup> XXXXXXX                | ALEY                       |                     |
| ©                  | 🕲 1995-2024 Mastercard   Vilkår f                                                            | or brug                                           |                                            | Valg dit sprog:<br>Dansk ∼ | Administrér cookies |

<u>1.3</u> Du ser nu brugerens oplysninger. Klik på 'Løsninger'.

| Profil Løsninger Ordrehistorik                |                        |                  |                                                                                            |  |
|-----------------------------------------------|------------------------|------------------|--------------------------------------------------------------------------------------------|--|
| BRUGEROPLYSNINGER                             |                        |                  | Yderligere information                                                                     |  |
| Bruger-ID                                     | System-id              |                  | Status<br>Aktiv                                                                            |  |
| 12345678_9b06a56c-3b85-4494-86bf-c62ab5b5c73c | e5ab6119-49e2-4097-ac1 | .c-e2ed20736d76  | Autentificeringsniveou                                                                     |  |
| Fornavn                                       | Efternavn              |                  | RSA SecureID-token<br>Har du brug for en erstatning?                                       |  |
| Helle                                         | Andersen               |                  |                                                                                            |  |
| Virksomhed                                    | Firma-ID               | CVR/Regionalt ID | Vil du suspendere denne                                                                    |  |
| 300000000 (111111)                            | 937590                 |                  | bruger?                                                                                    |  |
| Afdeling                                      | ICA                    |                  | vedkomendes Connect-konto blive                                                            |  |
|                                               |                        |                  |                                                                                            |  |
|                                               |                        |                  | Suspendere                                                                                 |  |
| VIRKSOMHEDSOPLYSNINGER                        |                        |                  |                                                                                            |  |
| Virksomhade.a.moil                            | Arhaidetalafon         |                  | Vil du slette denne bruger?                                                                |  |
| virkaonni kida-e-riton                        | 12345678               |                  | Når du sletter en bruger, mister<br>vedkommende straks adgangen til Connect.               |  |
| Rusiness for                                  |                        |                  | Deres kontodata vil blive sat i kø i 14 dage<br>og derefter slettet permanent fra Connect- |  |
| Contractor Fox                                |                        |                  | systemet.                                                                                  |  |

<u>1.4</u> Tryk på 'Tilføj løsninger til denne bruger'.

|                  |                        | Tilføj løsninger til denne bru | jer |
|------------------|------------------------|--------------------------------|-----|
| ्र Søg løsninger |                        |                                |     |
| lle løsninger    |                        | Sorter efter: A-Z v            |     |
|                  | Du har ingen løsninger |                                |     |
|                  |                        |                                |     |
|                  |                        |                                |     |
|                  |                        |                                |     |

<u>1.5</u> Tryk på 'Tilføj' på den løsning, som du vil give brugeren adgang til. I dette eksempel giver vi brugeren Helle Andersen adgang til løsningen *My File Transfer*.

| connect<br>nordics | ← Helle Andersen (12345)<br>Butik: Tilføj se                                | 678_9606056c-3685-4494-866f-c6206565c73c)<br>ervice til Helle Andersen  |                                                                                                    | 0                   |
|--------------------|-----------------------------------------------------------------------------|-------------------------------------------------------------------------|----------------------------------------------------------------------------------------------------|---------------------|
|                    | Filtre                                                                      | Q. Søg i Butik                                                          |                                                                                                    |                     |
|                    | Forretningsevne<br>Account Management :<br>Administration<br>Administration | System (AMS) 4 resultater                                               |                                                                                                    | Sorter efter: A-Z ~ |
|                    | Authorization Benefits                                                      | BS Web                                                                  | (1) APPLIKATION<br>My File Transfer                                                                                                    |                     |
|                    | + Mare                                                                      | Opret, plonting og send alle dine<br>opkrævninger.<br>detaljør   Tirfej | Denne opplikation giver Mostercord<br>Poymers Sarvices Nordic Partners<br>muliphe of cro sand og of hand da<br>filer.Partnere kon sage efter ruter, da<br>detoger Taroj |                     |
| 0                  |                                                                             |                                                                         |                                                                                                    |                     |
| ۲                  | @ 1995.2024 Masterrard                                                      | Vilkår for brug                                                         |                                                                                                    | Vælg dit sprog:     |

<u>1.6</u> Du har nu givet brugeren adgang til den valgte løsning. Tryk på 'Vend tilbage til bruger' for at vende tilbage til oversigten over brugerens løsninger. Du kan også trykke på 'Tilføj endnu en service', hvis du ønsker at give samme bruger adgang til flere løsninger.

| connect<br>nordics | ← Helle Anderen (12345078,9606656-3885-4494-8884-6828555730)<br>Butik: Tilføj service til Helle Andersen                                                                                                    | 0                             |
|--------------------|----------------------------------------------------------------------------------------------------|-------------------------------|
|                    | Constraints<br>Constraints<br>Const |                               |
| ®                  | © 1995-3024 Mastercard Vikider for brug                                                                                                    | sprog:<br>Administrér cookles |

**OBS**: Udseendet på ovenstående skærmbillede vil variere alt efter hvilken løsning, du forsøger at tilføje. Tilføjelsen af løsningen *BS Kundeportal* vil for eksempel vise forskellige afkrydsningsmuligheder, der er afgørende for, præcis hvilke rettigheder brugeren vil få i netop denne løsning. <u>1.7</u> Som det fremgår på nedenstående skærmbillede, er løsningen *My File Transfer* nu blevet tilføjet til brugeren Helle Andersen. Brugeren vil nu modtage en e-mail, der oplyser hende om, at du har givet hende adgang til nævnte løsning.

Tryk på 'Tilføj løsninger til denne bruger' hvis du ønsker at give brugeren adgang til flere løsninger.

|                            | Tilføj løsninger til denne bruger |
|----------------------------|-----------------------------------|
| C Søg lesninger            |                                   |
| Alle løsninger (1)         | Sorter efter: A-Z V 🔡             |
| APPLIKATION                |                                   |
| My File Transfer           |                                   |
| Dato tilføjet: 12 Mar 2024 |                                   |
|                            |                                   |

## 2. Fjern en løsning fra en bruger

**Introduktion**: Denne vejledning viser, hvordan løsningen *My File Transfer* fjernes fra brugeren Helle Andersen, men processen er den samme for enhver anden løsning. Det er udelukkende Access Managers, der kan fjerne en løsning fra en bruger.

<u>2.1</u> Tryk på 'Access Manager' for at åbne applikationen. Hvis du ikke ser den på din forside under 'Mine Favoritter', kan du finde den i navigationsbaren i venstre side eller ved at trykke på 'Mine løsninger' nederst til venstre.

| connect<br>nordics | Access Manager<br>BS Web<br>Leverandørservice | Gar strumstäng.<br>Ulrik                                                   | $\odot$                                                                                                    |
|--------------------|-----------------------------------------------|----------------------------------------------------------------------------|----------------------------------------------------------------------------------------------------|
|                    | My File Transfer                              | MINE FAVORITTER  * Access Manager - Norden                                 | ငို့ inviter en ny bruger til<br>Connect                                                                                                    |
| @                  |                                               | ●<br>Brug for hjælp? Vi er her altid, når<br>du har brug for os.<br>⊕ Hamp | Vallg dit sprog:<br>Danak ~<br>NYTTIGE SIDER<br>Om Mastercord<br>Mastercord Brand Center<br>Mastercord Onto & Lesringer<br>Mastercord Jonite & Lesringer<br>Mastercord Contect - Goldal |
| \$                 | Mine løsninger                                |                                                                            | Administrér cookies                                                                                                    |

2.2 Tryk på den bruger, som du ønsker at fjerne en løsning fra. Hvis du har et stort antal brugere, kan det være en hjælp at benytte søgefunktionen.

| connect<br>nordics | Access Manager                                                                                                    |                                  |                                           |                             |                     |
|--------------------|----------------------------------------------------------------------------------------------------|----------------------------------|-------------------------------------------|-----------------------------|---------------------|
|                    | Brugere<br>Access Monoger Users giver dig mulighed for at an<br>Q. Hef<br>Pitter ~   Kolonner ~   Eksportár   Siet | supendere   Gendon               | n virksomhed og relaterede virksomheder 🔘 |                             |                     |
|                    | Brugernavn                                                                                                    | Bruger-ID                        | Virksomhed                                | Status                      |                     |
|                    | Andersen, Helle                                                                                                    | 12345678_9b06a56c-3b85-4494-86bf | X00000000                                 | Aktiv                       |                     |
|                    |                                                                                                    |                                  |                                           |                             |                     |
|                    |                                                                                                    |                                  |                                           |                             |                     |
|                    |                                                                                                    |                                  |                                           |                             |                     |
|                    |                                                                                                    |                                  |                                           |                             |                     |
|                    |                                                                                                    |                                  |                                           |                             |                     |
|                    |                                                                                                    |                                  |                                           |                             |                     |
| •                  | 1995-2024 Mastercard Vilkår for brug                                                                               |                                  |                                           | Valig dit sprog:<br>Dansk ~ | Administrér cookies |

2.3 Du ser nu brugerens oplysninger. Klik på 'Løsninger'.

| Profil Løsninger Ordrehistorik                |                      |                   |                                                                                            |          |
|-----------------------------------------------|----------------------|-------------------|--------------------------------------------------------------------------------------------|----------|
| BRUGEROPLYSNINGER                             |                      |                   | Yderligere information                                                                     |          |
| Bruger-ID                                     | System-id            |                   | Status<br>Aktiv                                                                            |          |
| 12345678_9b06a56c-3b85-4494-86bf-c62ab5b5c73c | e5ab6119-49e2-4097-0 | ac1c-e2ed20736d76 | Autentificeringsniveau                                                                     |          |
| Fornavn                                       | Efternovn            |                   | RSA SecurelD-token<br>Har du brug for en erstatning?                                       |          |
| Helle                                         | Andersen             |                   |                                                                                            |          |
| Virksomhed                                    | Firma-ID             | CVR/Regionalt ID  | Vil du suspendere denne                                                                    |          |
| X0000000X (111111)                            | 937590               |                   | Når du susnanderer en bruger vil                                                           |          |
| Afdeling                                      | ICA                  |                   | vedkommendes Connect-konto blive<br>depitiverst i 6 månarler.                              |          |
|                                               |                      |                   |                                                                                            |          |
|                                               |                      |                   | Suspendere                                                                                 |          |
| VIRKSOMHEDSOPLYSNINGER                        |                      |                   |                                                                                            |          |
| Virksomheds-e-mail                            | Arbeidstelefon       |                   | Vil du slette denne bruger?                                                                |          |
|                                               | 12345678             |                   | Når du sletter en bruger, mister<br>vedkommende straks adgangen til Connect.               |          |
| Business fax                                  |                      |                   | Deres kontodata vil blive sat i kø i 14 dage<br>og derefter slettet permanent fra Connect- |          |
|                                               |                      |                   | systemet.                                                                                  |          |
|                                               |                      |                   | systemet.                                                                                  |          |
| Adresse 1                                     | Adresse 2            |                   |                                                                                            | Administ |

2.4 Tryk på de tre prikker på den løsning, som du ønsker at fjerne fra brugeren. I dette eksempel ønsker vi at fjerne løsningen *My File Transfer* fra brugeren Helle Andersen.

|                            | Tilfej lesninger til denne bruger                       |
|----------------------------|---------------------------------------------------------|
| 🔍 Seg løsninger            |                                                         |
| Alle løsninger (1)         | Sorter efter: A-Z ~ $\stackrel{\circ}{\longrightarrow}$ |
| APPLIKATION                |                                                         |
| My File Transfer           |                                                         |
| Dato tilføjet: 12 Mar 2024 |                                                         |
|                            |                                                         |

#### 2.5 Tryk på 'Fjerne'.

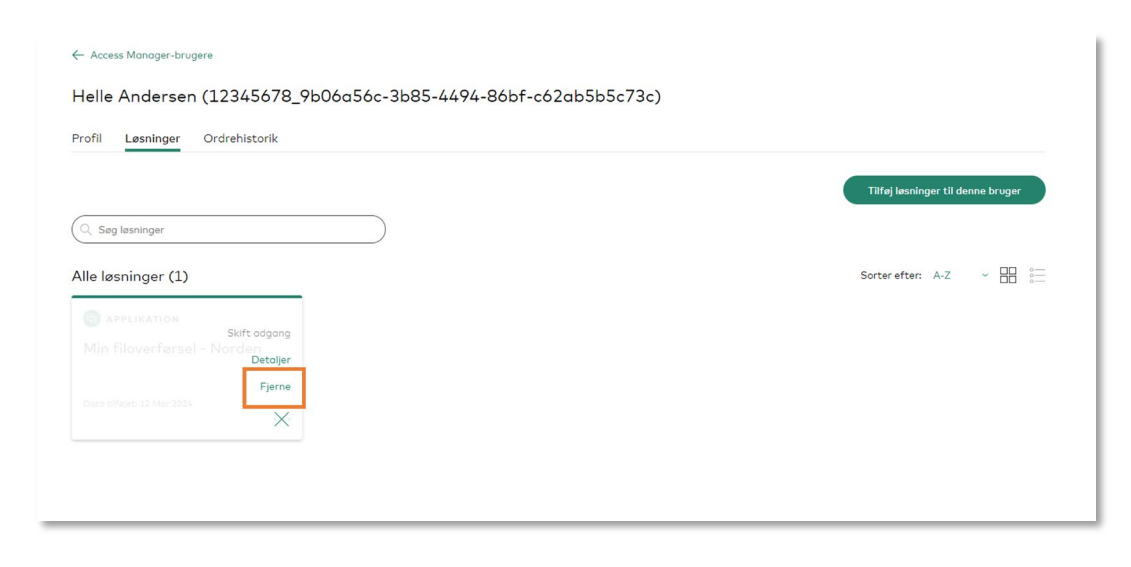

### 2.6 Tryk på 'Fjerne' igen.

| Profil Løsninger Ordrehistorik                          | Vil du fjerne denne service<br>Er du sikker på, at du vil fjerne servicen permanent? | Tilføj lesninger til denne bruger |
|---------------------------------------------------------|--------------------------------------------------------------------------------------|-----------------------------------|
| Q Seg lesninger Alle løsninger (1)                      | Fjerme                                                                               | Sorter efter: A.Z 🗸 🔛 🛅           |
| Skift adgang<br>Min filovertersel - Norther<br>Detaijer |                                                                                      |                                   |
|                                                         |                                                                                      |                                   |
|                                                         |                                                                                      |                                   |

#### 2.7 Tryk på 'Forstået'.

| ← Access Manager-brugere                |                                                                                                    |                                   |
|-----------------------------------------|----------------------------------------------------------------------------------------------------|-----------------------------------|
| Helle Andersen (12345678_9b             | ×                                                                                                    |                                   |
| Profil Lesninger Ordrehistorik          | Succes!<br>Du har fjernet Min filoverførsel - Norden Applikation. Andersen Helle ikke<br>længere har adgang til denne service. | Tilføj løsninger til denne bruger |
| (Q. Seg lesninger<br>Alle løsninger (1) | Forstået                                                                                                    | Sorter efter: A-Z                 |
|                                         |                                                                                                    |                                   |
|                                         |                                                                                                    |                                   |
|                                         |                                                                                                    |                                   |
|                                         |                                                                                                    |                                   |

2.8 Som det fremgår på nedenstående skærmbillede, er løsningen *My File Transfer* nu blevet fjernet fra Helle Andersen. Helle vil altså ikke længere have adgang til denne løsning.

| ← Access Manager-brugere    |                                     |                                   |
|-----------------------------|-------------------------------------|-----------------------------------|
| Helle Andersen (12345       | 678_9b06a56c-3b85-4494-86bf-c62ab5l | b5c73c)                           |
| Profil Løsninger Ordrehisto | rik                                 |                                   |
|                             |                                     | Tilføj løsninger til denne bruger |
| Q Søg løsninger             |                                     |                                   |
| Alle løsninger              |                                     | Sorter efter: A-Z v 🔛 🧯           |
|                             | Du har ingen løs                    | sninger                           |
|                             |                                     |                                   |
|                             |                                     |                                   |
|                             |                                     |                                   |
|                             |                                     |                                   |
|                             |                                     |                                   |

### 3. Slet en bruger

**Introduktion**: Denne vejledning viser, hvordan man sletter en bruger fra Mastercard Connect Nordics. Når en bruger slettes, mister vedkommende øjeblikkeligt adgang. Brugerens konto placeres i en 14dages kø, før den slettes permanent. I løbet af de 14 dage har du mulighed for at gendanne brugerens konto. Det er udelukkende Access Managers, der kan slette en bruger.

<u>3.1</u> Tryk på 'Access Manager' for at åbne applikationen. Hvis du ikke ser den på din forside under 'Mine Favoritter', kan du finde den i navigationsbaren i venstre side eller ved at trykke på 'Mine løsninger' nederst til venstre.

| connect<br>nordics | Access Manager<br>BS Web<br>Leverandørservice | der eksenden.<br>Ulrik                                                | Ō                                                                                                    |
|--------------------|-----------------------------------------------|-----------------------------------------------------------------------|----------------------------------------------------------------------------------------------------|
|                    | My file Transfer                              | MINE FAVORITTER  * Access Manager - Norden                            | Liviter en ny bruger til<br>Connect                                                                                                    |
|                    |                                               | Brug for hjælp? Vi er her altid, når<br>du har brug for os.<br>® ۱۹۳۶ | Valig dit sprog:<br>Datak -*<br><b>NYTTIGE SIDER</b><br>Om Mastercard<br>Mastercard Rond Center<br>Mastercard Data & Jesninger<br>Mastercard-Johaken |
| ©                  | Mine løsninger                                |                                                                       | Mastercord Connect - Global Administrer cookles                                                                                                    |

<u>3.2</u> Tryk på den bruger, som du ønsker at slette fra Mastercard Connect Nordics. Hvis du har et stort antal brugere, kan det være en hjælp at benytte søgefunktionen.

| connect<br>nordics | Access Manager                                                                                                    |                                                   |                                         |                 |                     |
|--------------------|----------------------------------------------------------------------------------------------------|---------------------------------------------------|-----------------------------------------|-----------------|---------------------|
|                    | Brugene<br>Access Manaper Users giver dig multighed for at a<br>(<br>цане)<br>Filter ~   Koloneer ~   Eksportér   Siet | administrere brugeradgang og invitationer til din | virksomhed og relaterede virksomheder 🜘 |                 |                     |
|                    | Brugernovn                                                                                                    | Bruger-ID                                         | Virksomhed                              | Status          |                     |
|                    | Andersen, Helle                                                                                                    | 12345678_9b06a56c-3b85-4494-86bf                  | X000000X                                | Aktiv           |                     |
|                    |                                                                                                    |                                                   |                                         |                 |                     |
|                    |                                                                                                    |                                                   |                                         |                 |                     |
|                    |                                                                                                    |                                                   |                                         |                 |                     |
|                    |                                                                                                    |                                                   |                                         |                 |                     |
|                    |                                                                                                    |                                                   |                                         |                 |                     |
| 0                  |                                                                                                    |                                                   |                                         |                 |                     |
| Ø                  | © 1995-2024 Mastercard Vilkår for brug                                                                                 |                                                   |                                         | Vælg dit sprog: |                     |
| *                  |                                                                                                    |                                                   |                                         |                 | Administrér cookies |

#### <u>3.3</u> Tryk 'Slet'.

| Profil Løsninger Ordrehistorik                |                    |                    |                                                                                          |  |
|-----------------------------------------------|--------------------|--------------------|------------------------------------------------------------------------------------------|--|
| BRUGEROPLYSNINGER                             |                    |                    | Yderligere information                                                                   |  |
| Bruger-ID                                     | System-id          |                    | Status<br>Alt+iv                                                                         |  |
| 12345678_9b06a56c-3b85-4494-86bf-c62ab5b5c73c | e5ab6119-49e2-4097 | -oc1c-e2ed20736d76 | Autentificeringsnivegu                                                                   |  |
| Formation                                     | Efternoun          |                    | RSA SecureID-token<br>Har du brug for ep erstatoing?                                     |  |
| Helle                                         | Andersen           |                    | ······································                                                   |  |
|                                               |                    |                    | Vil du suspendere denne                                                                  |  |
| Virksomhed                                    | Firma-ID           | CVR/Regionalt ID   | bruger?                                                                                  |  |
| X000000X (11111)                              | 937590             |                    | Når du suspenderer en bruger, vil                                                        |  |
| Afdeling                                      | ICA                |                    | vedkommendes Connect-konto blive<br>deaktiveret i 6 måneder.                             |  |
|                                               |                    |                    |                                                                                          |  |
|                                               |                    |                    | Suspendere                                                                               |  |
| VIRKSOMHEDSOPLYSNINGER                        |                    |                    |                                                                                          |  |
|                                               |                    |                    | Vil du slette denne bruger?                                                              |  |
| Virksomheds-e-mail                            | Arbejdstelefon     |                    | Når du sletter en bruger, mister                                                         |  |
|                                               | 12345678           |                    | vedkommende straks adgangen til Connect.<br>Deres kontodata vil blive sat i kø i 14 dage |  |
|                                               |                    |                    | og derefter slettet permanent fra Connect-                                               |  |

### <u>3.4</u> Tryk 'Slet' igen.

| ← Access Manager-brugere                             |                                                                                                    |                |   |                                                                                                   |
|------------------------------------------------------|----------------------------------------------------------------------------------------------------|----------------|---|---------------------------------------------------------------------------------------------------|
| Helle Andersen (12345678_9b                          |                                                                                                    |                | × |                                                                                                   |
| Profil Løsninger Ordrehistorik                       | Vil du slette denne bruger?                                                                                     |                |   |                                                                                                   |
|                                                      | Er du sikker på, at du permanent vil fjerne denne brugers adgan                                                 | g til Connect? |   |                                                                                                   |
| BRUGEROPLYSNINGER                                    | Hvis du sletter deres konto, vil den blive sat i kø i 14 dage. I løbet                                          | t af denne tid |   | Yderligere information                                                                            |
| Bruger-ID                                            | kan du gendanne deres adgang. Efter 14 dage bliver deres konto<br>slettet og slettet fra Connect på deleteDate. | o permanent    |   | Status<br>Aktiv                                                                                   |
| 12345678_9b06a56c-3b85-4494-86bf-c62ab5b5<br>Fornavn | Slet                                                                                                    |                |   | Autentificeringsniveau<br>RSA SecureID-token<br>Har du brug for en erstatning?                    |
| Helle                                                |                                                                                                    |                |   |                                                                                                   |
| Virksomhed                                           | Firma-ID CVR/Regionalt ID                                                                                       |                |   | Vil du suspendere denne<br>bruger?                                                                |
| Afdeling                                             | ICA                                                                                                    |                |   | Når du suspenderer en bruger, vil<br>vedkommendes Connect-konto blive<br>deaktiveret i 6 måneder. |
|                                                      |                                                                                                    |                |   | Suspendere                                                                                        |

<u>3.5</u> Tryk 'Forstået'.

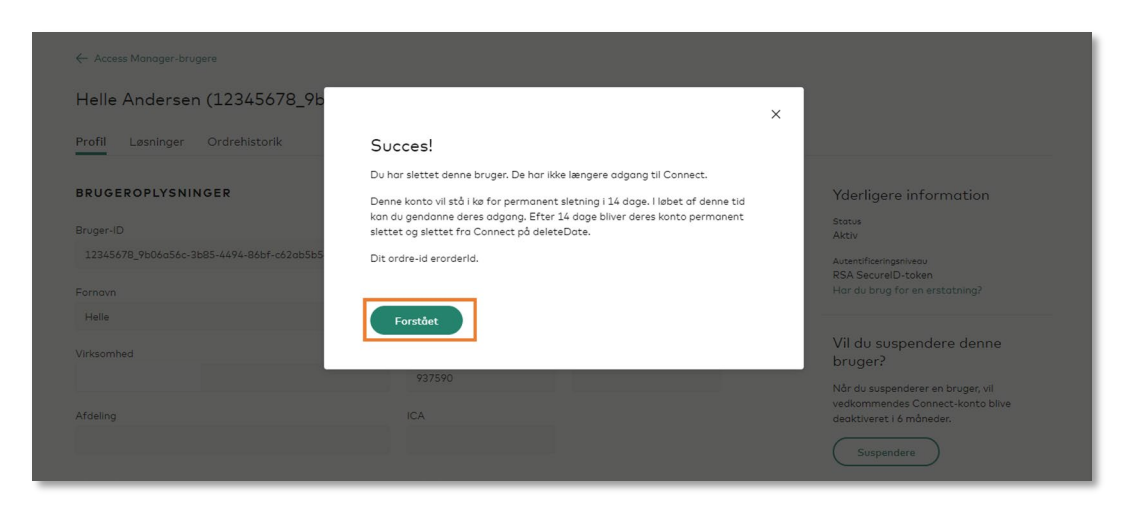

Brugeren vil nu modtage en e-mail, der oplyser hende om, at hendes konto er blevet slettet.

### 4. Suspendér en bruger

**Introduktion**: Denne vejledning viser, hvordan man suspenderer en bruger fra Mastercard Connect Nordics. Når en bruger suspenderes, deaktiveres vedkommendes konto i 6 måneder. I løbet af de 6 måneder har du mulighed for at gendanne brugeren. Hvis du ikke gendanner brugerens konto inden for de 6 måneder, vil brugerens konto herefter blive placeret i en 14-dages kø, hvor den afventer permanent sletning. Det er udelukkende Access Managers, der kan suspendere en bruger.

<u>4.1</u> Klik på 'Access Manager' for at åbne applikationen. Hvis du ikke ser den på din forside under 'Mine Favoritter', kan du finde den i navigationsbaren i venstre side eller ved at trykke på 'Mine løsninger' nederst til venstre.

| connect<br>nordics | Access Manager<br>BS Web<br>Leverandørservice | Coal offensioning.                                                                                                    |                     |
|--------------------|-----------------------------------------------|----------------------------------------------------------------------------------------------------|---------------------|
|                    | My File Transfer                              | MINE FAVORITTER  * Access Manager - Norden                                                                                                    |                     |
| 0                  |                                               | Weig det sprog:<br>Danak -       Brug for hjælp? Vi er her altid, når<br>du har brug for os.     NYTTIGE SIDER<br>Om Musteccal<br>Musteccal Brand Cunter<br>Masteccal Brand Cunter<br>Masteccal Grand<br>Masteccal Connect - Gobal |                     |
| \$                 | Mine løsninger                                |                                                                                                    | Administrér cookies |

<u>4.2</u> Tryk på den bruger, som du ønsker at suspendere fra Mastercard Connect Nordics. Hvis du har et stort antal brugere, kan det være en hjælp at benytte søgefunktionen.

| connect<br>nordics | Access Manager                                                                                |                                                          |                                         |                  |                     |
|--------------------|-----------------------------------------------------------------------------------------------|----------------------------------------------------------|-----------------------------------------|------------------|---------------------|
|                    | Brugere<br>Access Monager Users giver dig mulighed<br>Q. Hel<br>Filter V Kolonner V Eksporter | for at administrere brugerodgong og invitationer til din | virksomhed og relaterede virksomheder 🖗 |                  |                     |
|                    | Brugernavn                                                                                    | Bruger-ID                                                | Virksomhed                              | Status           |                     |
|                    | Andersen, Helle                                                                               | 12345678_9b06a56c-3b85-4494-86bf                         | X0000000X                               | Aktiv            |                     |
|                    |                                                                                               |                                                          |                                         |                  |                     |
|                    |                                                                                               |                                                          |                                         | Viela dit soroa: |                     |
| ۲                  | © 1995-2024 Mastercard │ Vilkår for bru                                                       | 9                                                        |                                         | Dansk Y          | Administrér cookies |

#### <u>4.3</u> Tryk 'Suspendere'.

|                                               | 6c-3b85-4494-86bf      | -c62ab5b5c73c)   |                                                                                |             |
|-----------------------------------------------|------------------------|------------------|--------------------------------------------------------------------------------|-------------|
| BRUGEROPLYSNINGER                             |                        |                  | Yderligere information                                                         |             |
| Bruger-ID                                     | System-id              | -1               | Status<br>Aktiv                                                                |             |
| 12843678_90060380-3085-4494-8601-062005050730 | Efternovn              | 10-626020/360/6  | Autentificeringsniveau<br>RSA SecureID-token<br>Har du brug for en erstatning? |             |
| Helle                                         | Andersen               |                  |                                                                                |             |
| Virksomhed                                    | Firma-ID               | CVR/Regionalt ID | Vil du suspendere denne<br>bruger?                                             |             |
| X00000000 (11111)                             | 937590                 |                  | Når du suspenderer en bruger, vil                                              |             |
| Afdeling                                      | ICA                    |                  | vedkommendes Connect-konto blive<br>deaktiveret i 6 måneder.<br>Suspendere     |             |
| VIRKSOMHEDSOPLYSNINGER                        |                        |                  |                                                                                |             |
| Virksomheds-e-mail                            | Arbejdstelefon         |                  | Vil du slette denne bruger?                                                    |             |
|                                               | 12345678               |                  | vedkommende straks adgangen til Connect.                                       |             |
| Business fax                                  |                        |                  | og derefter slettet permanent fra Connect-<br>systemet.                        |             |
|                                               |                        |                  | Siet                                                                           |             |
| Adresse 1                                     | Adresse 2              |                  |                                                                                | Administrár |
| 11013 West Broad Street                       | 11013 West Brood Stree | et               |                                                                                | Aumistrer   |

#### <u>4.4</u> Tryk på 'Suspendere' igen.

| ← Access Manager-brugere                  |                                                                                                    |     |                                                                                |
|-------------------------------------------|----------------------------------------------------------------------------------------------------|-----|--------------------------------------------------------------------------------|
| Helle Andersen (12345678_9b               |                                                                                                    | ×   |                                                                                |
| Profil Løsninger Ordrehistorik            | Vil du suspendere denne bruger?                                                                                                    | - 1 |                                                                                |
| BRUGEROPLYSNINGER                         | Er du sikker på, at du midlertidigt vil suspendere denne bruger? De vil ikke<br>længere have adgang til Connect.                                              |     | Yderligere information                                                         |
| Bruger-ID                                 | Hvis du suspenderer denne bruger, vil vedkommende være i en suspenderet<br>tilstand indtil suspendDate. I løbet af denne tid kan du gendanne deres<br>adgang. |     | Status<br>Aktiv                                                                |
| 12345678_YDU6056C-3085-44Y4-8601-66200505 |                                                                                                    |     | Autentificeringsniveau<br>RSA SecureID-taken<br>Har du brug for en erstatning? |
| Helle                                     | Suspendere                                                                                                    |     | Vil du suspendere denne<br>bruger?                                             |
|                                           | 937590                                                                                                    |     | Når du suspenderer en bruger, vil<br>vedkommendes Connect-konto blive          |
| Afdeling                                  |                                                                                                    |     | deaktiveret i 6 måneder.<br>Suspendere                                         |

#### <u>4.5</u> Tryk på 'Forstået'.

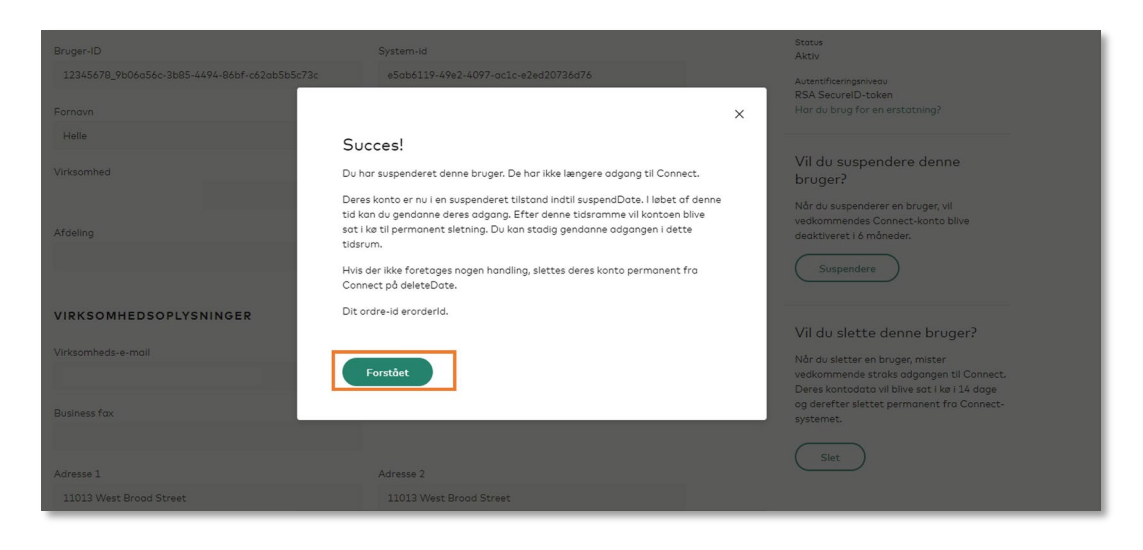

Brugeren vil nu modtage en e-mail, der oplyser hende om, at hendes konto er blevet suspenderet.

### 5. Gendan en bruger

**Introduktion**: Denne vejledning viser, hvordan man gendanner en bruger, som er suspenderet eller slettet (kontostatus: 'Suspenderet' eller 'Afventer sletning'). Når du gendanner en bruger, får vedkommende igen adgang til sin Mastercard Connect Nordics konto og løsninger. Det er udelukkende Access Managers, der kan gendanne en bruger.

<u>5.1</u> Tryk på 'Access Manager' for at åbne applikationen. Hvis du ikke ser den på din forside under 'Mine Favoritter', kan du finde den i navigationsbaren i venstre side eller ved at trykke på 'Mine løsninger' nederst til venstre.

| <u>connect</u><br>nordics | Access Manager<br>BS Web<br>Leverandørservice | ici di di manana<br>Ulrik                                                           | O                                                                                                    |
|---------------------------|-----------------------------------------------|-------------------------------------------------------------------------------------|----------------------------------------------------------------------------------------------------|
|                           | My File Transfer                              | MINE FAVORITTER  Access Manager - Norden                                            | ကို inviter en ny bruger til<br>Connect                                                                                                    |
| 0                         |                                               | <b>कि</b><br>Brug for hjælp? Vi er her altid, når<br>du har brug for os.<br>क म्लाक | Vally dit sprog:<br>Danak<br>MYTTIGE SIDER<br>Om Masterard<br>Masterard Tood Genter<br>Masterard Tood Genter<br>Masterard Tood Genter<br>Masterard Toomet - Gébal |
| ۲                         | Mine løsninger                                |                                                                                     | Administrér cookies                                                                                                    |

<u>5.2</u> Vælg den bruger, som du ønsker at gendanne, ved at trykke på den firkantede boks til venstre for brugerens navn.

| connect<br>nordics | Acce              | ess Manager<br><sub>Companies</sub>                |                                                 |                                           |                            |                     |
|--------------------|-------------------|----------------------------------------------------|-------------------------------------------------|-------------------------------------------|----------------------------|---------------------|
|                    | Bruge<br>Access M | ere<br>Ionoger Users giver dig mulighed for at adn | ninistrere brugeradgang og invitationer til dir | n virksomhed og relaterede virksomheder 🔞 |                            |                     |
|                    | Filter Y          | Kolonner ~ Eksportér Slet Brugernavn               | Suspendere Gendan                               | Virksomhed                                | Status                     |                     |
|                    |                   | Andersen, Helle                                    | 12345678_9b06a56c-3b85-4494-86bf                | 10000000                                  | Suspenderet                |                     |
|                    |                   |                                                    |                                                 |                                           |                            |                     |
|                    |                   |                                                    |                                                 |                                           |                            |                     |
| 0                  |                   |                                                    |                                                 |                                           |                            |                     |
| ۵                  | © 1995-20         | 024 Mastercard Vilkår for brug                     |                                                 |                                           | Vælg dit sprog:<br>Dansk V | Administrér cookies |

5.3 Når du har valgt brugeren, vil du se et flueben i boksen. Tryk herefter på 'Gendan'.

| <u>connect</u><br>nordics | Access Manager<br>Users Companies                            |                                                 |                                         |                            | ^<br>               |
|---------------------------|--------------------------------------------------------------|-------------------------------------------------|-----------------------------------------|----------------------------|---------------------|
|                           | Brugere<br>Access Manager Users giver dig mulighed for at ad | ministrere brugeradgang og invitationer til din | virksomhed og relaterede virksomheder 🔘 |                            |                     |
|                           | Q Hel                                                        | ×                                               |                                         |                            |                     |
|                           | Filter - Kolonner - Eksportér Slet                           | Suspendere Gendan                               |                                         |                            |                     |
|                           | Brugernavn                                                   | Bruger-ID                                       | Virksomhed                              | Status                     |                     |
|                           | Andersen, Helle                                              | 12345678_9b06a56c-3b85-4494-86bf                | X0000000X                               | Suspenderet                |                     |
|                           |                                                              |                                                 |                                         |                            |                     |
|                           |                                                              |                                                 |                                         |                            |                     |
|                           |                                                              |                                                 |                                         |                            |                     |
|                           |                                                              |                                                 |                                         |                            |                     |
|                           |                                                              |                                                 |                                         |                            |                     |
| 0                         |                                                              |                                                 |                                         | lu - s                     |                     |
| ۲                         | © 1995-2024 Mastercard │ Vilkår for brug                     |                                                 |                                         | Væig aft sprog:<br>Dansk V | Administrér cookies |

### <u>5.4</u> Tryk på 'Gendan' igen.

| connect<br>nordics | Acces                                 | ss Manager<br><sub>Companies</sub>                                                            |                                                                                                    |   |                             |                     |
|--------------------|---------------------------------------|-----------------------------------------------------------------------------------------------|----------------------------------------------------------------------------------------------------|---|-----------------------------|---------------------|
|                    | Com<br>Bruge<br>Access Mo<br>Fittor ~ | FC<br>moger Users giver dig muliphed i<br>Kolonner = Essportér<br>Brogeneum<br>Vnerzen, Holle | Ui du gendanne denne bruger?<br>Er du siker på, et du vil gendenne denne bruger / hus du gendenner<br>denne bruger, får veldenmende igen adgang til Connect og alle deres<br>inner:<br>Cendan<br>Cendan | × | e 🖉                         |                     |
|                    | © 1995-202/                           | 4 Mastercard   Vilkhr for brug                                                                |                                                                                                    |   | Valg dit.sprog:<br> Donsk ™ | Administrér cookies |

#### 5.5 Tryk på 'Forstået'.

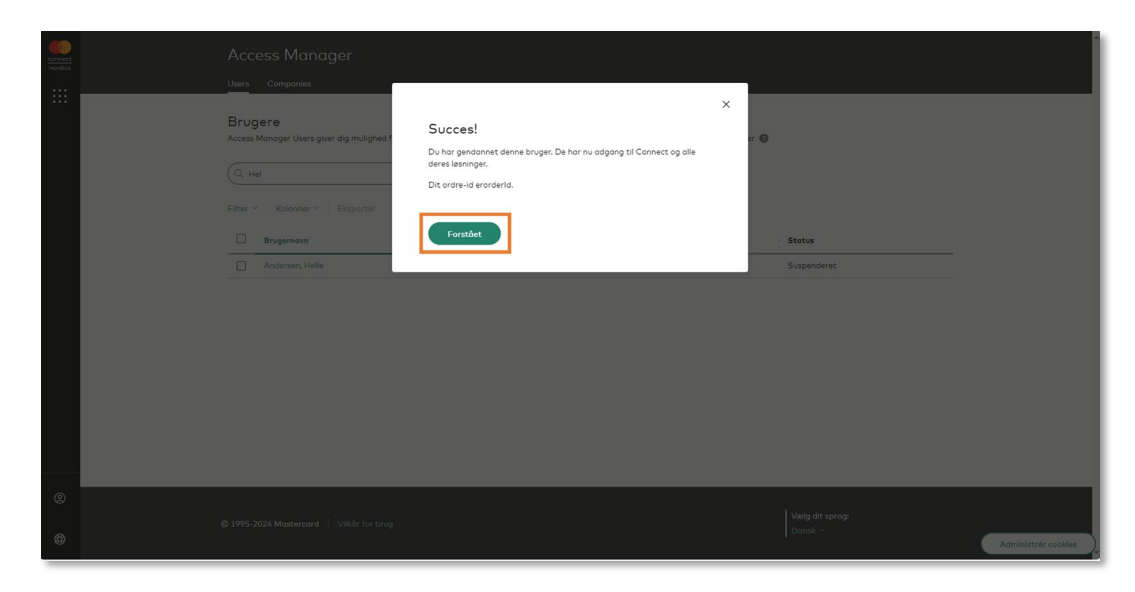

Brugeren er nu gendannet og har igen adgang til sin Mastercard Connect Nordics konto og løsninger. Brugeren vil modtage en e-mail, der oplyser hende om, at hendes konto er blevet gendannet.

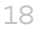

# 6. Eksporter brugerliste (CSV-fil)

**Introduktion**: Denne vejledning viser, hvordan man genererer og eksporterer CSV-fil med alle eller udvalgte brugere. Det er udelukkende Access Managers, der kan generere en brugerliste.

<u>6.1</u> Tryk på 'Access Manager' for at åbne applikationen. Hvis du ikke ser den på din forside under 'Mine Favoritter', kan du finde den i navigationsbaren i venstre side eller ved at trykke på 'Mine løsninger' nederst til venstre.

| connect<br>nordics | Access Manager<br>BS Web<br>Leverandørservice | Cost interviewed. The second second s |                     |
|--------------------|-----------------------------------------------|----------------------------------------------------------------------------------------------------|---------------------|
|                    | My File Transfer                              | MINE FAVORITTER  Access Manager - Norden                                                                                                    |                     |
|                    |                                               | Weig dt sprog:<br>Donak -       Brug for hjælp? Vi er her altid, når     NYTTIGE SIDER<br>Om Matercard<br>du har brug for os.       @ Haup     Mastercard Brand Center<br>Mastercard-unkliken                                                                                                    |                     |
| 0                  |                                               |                                                                                                    |                     |
| \$                 | Mine løsninger                                |                                                                                                    | Administrér cookies |

<u>6.2</u> Vælg den eller de brugere, som du ønsker at inkludere i brugerlisten, ved at trykke på den firkantede boks til venstre for brugerens navn.

| connect<br>nordics | Access Manager Users Brugere Access Manager Users giver dig multipled for at ad C, Hel Enter V Manager Description (C) (C) | ministrere brugeradgang og invitationer til dr<br>X | virksomhed og reloterade virksomheder 🔘 |                             |                     |
|--------------------|----------------------------------------------------------------------------------------------------|-----------------------------------------------------|-----------------------------------------|-----------------------------|---------------------|
|                    | Brugernown                                                                                                    | Bruger-ID<br>12345678_9b06056c-3b85-4494-86bf       | Virksomhed                              | Status<br>Aktiv             |                     |
| ®                  | 1995-2024 Mastercard Vilkår for brug                                                                                       |                                                     |                                         | Vanlg dit sprog:<br>Dansk ~ | Administrér cookies |

#### <u>6.3</u> Tryk på 'Eksportér'.

| connect<br>needics | Acc<br>Users<br>Brug<br>Access | ess Manager<br>Companies<br>Monoger Users giver dig mulighed for at adm<br>el<br>Kolonner v Eksportér Siet | inistrere brugeradgong og invitationer til dir<br>X<br>Suppendere Gendon | virksomhed og relatere | nde virksomheder 🕐 |                     |
|--------------------|--------------------------------|----------------------------------------------------------------------------------------------------|--------------------------------------------------------------------------|------------------------|--------------------|---------------------|
|                    |                                | Brugernavn                                                                                                 | Bruger-ID                                                                | Virksomhed             | Status             |                     |
|                    |                                |                                                                                                    |                                                                          |                        |                    |                     |
| 9                  | A 1005 -                       | 1072 Masternard VIII of Insue                                                                              |                                                                          |                        | Vielg dit sprog:   |                     |
| ۲                  | © 1995-3                       | Vilkär för brug                                                                                            |                                                                          |                        | Dansk ~            | Administrér cookies |

### <u>6.4</u> Klik på 'Eksportér' igen.

|   |                                                                                                    |                                                                                                    |   |                            | Î                   |
|---|----------------------------------------------------------------------------------------------------|----------------------------------------------------------------------------------------------------|---|----------------------------|---------------------|
|   | Umage     Companying       Brugere     Access Manager Users given dig multipled f       Image: State of the state of the state of the | Eksporter brugerdata?<br>Dette vil automatisk downloade en CSV-Hi til din computer<br>(Annulier)<br>Deter Part Bassande<br>2020/00/00/00/00/00/00/00/00/00/00/00/00 | × | r O                        |                     |
| © | © 1995-2024 Mastercard   Villar for brug                                                                                                    |                                                                                                    |   | Vælg dit sprog:<br>Dansk ∽ | Administrér cookles |

<u>6.5</u> En brugerliste vil nu blive downloaded til din computer. Brugerlisten vil indeholde følgende brugerdata:

- Brugernavn
- Bruger-ID
- Virksomhed
- Status
- System-ID
- Access Manager
- Email
- Addresse
- Oprettet den
- Oprettet af

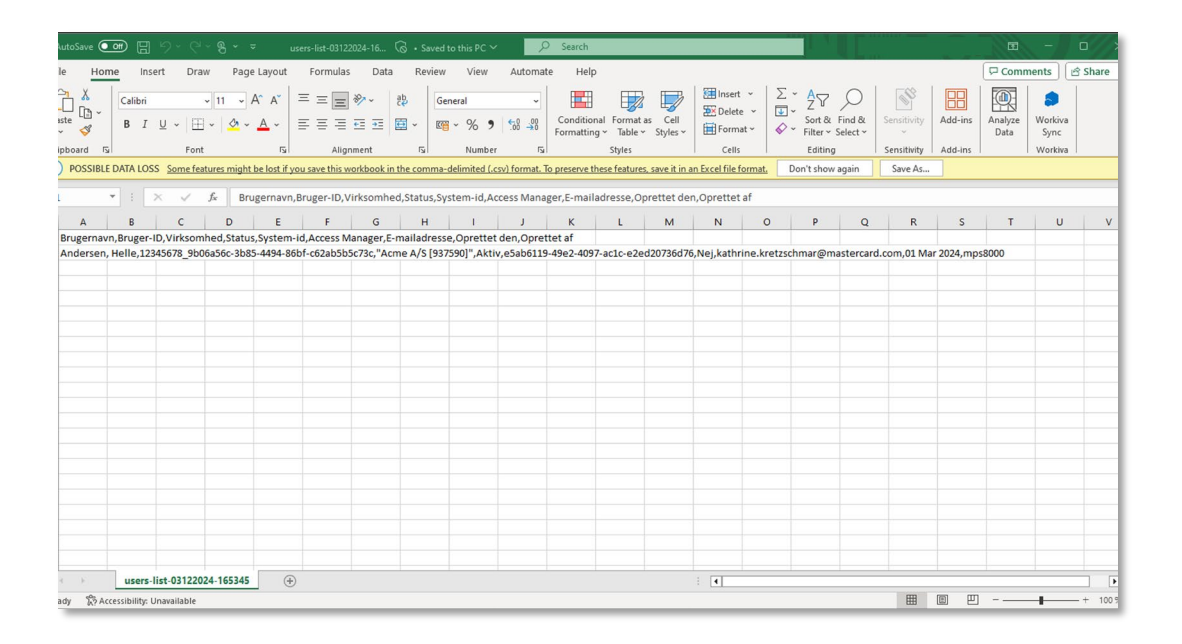

# 7. Tilføj ny Access Manager

**Introduktion**: Denne vejledning viser, hvordan man opretter en ny Access Manager i Mastercard Connect Nordics. Det er kun eksisterende Access Managers, der kan oprette nye Access Managers for den pågældende virksomhed eller forening.

<u>7.1</u> Tryk på 'Access Manager' for at åbne applikationen. Hvis du ikke ser den på din forside under 'Mine Favoritter', kan du finde den i navigationsbaren i venstre side eller ved at trykke på 'Mine løsninger' nederst til venstre.

| My Ele Trocater MINE FAVORITTER  Access Manager - Norden                                                                                                    |  |
|----------------------------------------------------------------------------------------------------|--|
|                                                                                                    |  |
| Weig dit sprog:<br>Danak ~     Danak ~       Brug for hjælp? Vi er her altid, når     NYTTIGE SIDER<br>Grun Mattercard<br>du har brug for os.       @ Hjølp     Mastercard Brand Cantar<br>Mastercard Dotto & Lesninger<br>Mastercard oktere |  |
| Mastercard Connect - Global                                                                                                    |  |

7.2 Tryk på navnet på den bruger, som du ønsker at oprette som Access Manager.

<u>Vær opmærksom på, at du først skal oprette en person som bruger, før du kan gøre personen til Access</u> Manager. Læs mere om, hvordan du opretter en bruger – klik her.

| <u>connect</u><br>nordics | Access Manager                                                                                                    |
|---------------------------|----------------------------------------------------------------------------------------------------|
| :::                       | Ordrer Brugere Virksomheder                                                                                                    |
|                           | Brugere<br>Access Manager Users giver dig mulighed for at administrere brugeradgang og invitationer til din virksomhed og relaterede virksomheder 🕡<br>Q. Søg efter bruger på fornavn |
|                           | Filter V Kolonner V Eksportér Slet Suspendere Gendan                                                                                                    |
|                           | Brugernavn î↓         Bruger-ID         Virksomhed         Status         Access Manager                                                                                              |
|                           | TestBrugerNulEt, TestBruger 1 testbruger01 Aktiv Nej                                                                                                    |
|                           | Displaying (1-1 of 1)                                                                                                    |
|                           |                                                                                                    |
| Ø                         |                                                                                                    |
| ~                         | © 1005-2025 Masterrard Ville& for build                                                                                                    |
| \$                        | Dansk * Administrer cookies                                                                                                    |

7.3 Tryk på 'Håndtere ansvarsområder'.

| ← Access Manager-brugere                                          |                            |                                                              |  |
|-------------------------------------------------------------------|----------------------------|--------------------------------------------------------------|--|
| TestBrugerNulEt TestB                                             | 3rugerNulEt (testbruger01) |                                                              |  |
| Profil Løsninger Ordrehistorik                                    |                            |                                                              |  |
| Denne bruger er ikke en Access Manager<br>Håndtere ansvarsområder |                            | Yderligere information                                       |  |
| BRUGEROPLYSNINGER                                                 |                            | Sidst logget ind på Connect<br>05 Kan 2024                   |  |
| Bruger-ID                                                         |                            | Autentificeringsniveau                                       |  |
| testbruger01                                                      |                            | Adgangskode                                                  |  |
| Fornavn                                                           | Efternavn                  | 000421921601                                                 |  |
| TestBrugerNulEt                                                   | TestBrugerNulEt            |                                                              |  |
| Virksomhed                                                        | Firma-ID                   | VII du suspendere denne<br>bruger?                           |  |
|                                                                   |                            | Når du suspenderer en bruger, vil                            |  |
| Afdeling                                                          | ICA                        | vedkommendes Connect-konto blive<br>deaktiveret i 6 måneder. |  |
|                                                                   |                            | Suspendere                                                   |  |
|                                                                   |                            |                                                              |  |

<u>7.4</u> Tryk på og markér den firkantede boks til venstre for 'Brugere og ordrer' samt den cirkulære boks til venstre for 'Administrer alle brugere og ordrer'.

| ← Access Manager-brugere               |                                                                                                    |                                                                              | Î                   |
|----------------------------------------|----------------------------------------------------------------------------------------------------|------------------------------------------------------------------------------|---------------------|
| TestBrugerNulEt TestE                  |                                                                                                    |                                                                              |                     |
| Profil Løsninger Ordrehistorik         | Håndtere ansvarsområder                                                                                |                                                                              |                     |
| Denne bruger er ikke en Access Manager | Vælg de ansvarsområder, du ensker, at denne bruger skal administrere i Access<br>Monager-opplikationen | Yderligere information                                                       |                     |
| Hanatere ansvarsonn ader               | Virksomheder<br>Definer, hvilke applikationer brugere kan anmode om adgang til i Connect               | Status<br>Aktiv                                                              |                     |
| BRUGEROPLYSNINGER                      | Store. Dette er den tidligere Business Administrator-rolle.  Brugere og ordrer                         | Sidst logget ind på Connect<br>05 Kan 2024                                   |                     |
| Bruger-ID                              | Administrer brugeradgang, invitationer og ordrer Dette er den tidligere                                | Autentificeringsniveau                                                       |                     |
| testbruger01                           | rolle som sikkerhedsadministrator.                                                                     | Adgangskode                                                                  |                     |
| Fornavn                                | Administrer ikke brugere og ordrer                                                                     | 000421921601                                                                 |                     |
| TestBrugerNulEt                        | Administrer alle brugere og ordrer                                                                     |                                                                              | •                   |
| Virksomhed                             | Administrer brugere og ordrer for specifikke data                                                      | Vil du suspendere denne<br>bruger?                                           |                     |
|                                        | Gem                                                                                                    | Når du suspenderer en bruger, vil<br>vedkommendes Connect-konto blive        |                     |
| Afdeling                               |                                                                                                    | deaktiveret i 6 måneder.                                                     |                     |
|                                        |                                                                                                    | Suspendere                                                                   |                     |
| Firmoets domæne                        |                                                                                                    |                                                                              |                     |
|                                        |                                                                                                    | Vil du slette denne bruger?                                                  |                     |
|                                        |                                                                                                    | Når du sletter en bruger, mister<br>vedkommende straks adaanaen til Connect. | Administrer cookies |

#### <u>7.5</u> Tryk 'Gem '.

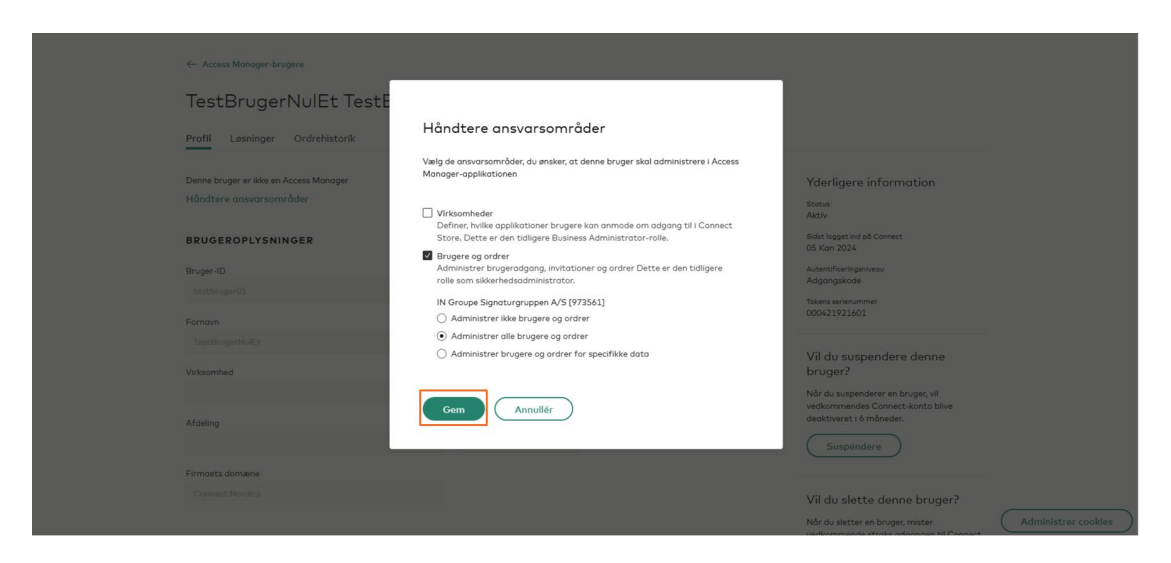

7.6 Nu har du oprettet den valgte bruger som Access Manager. Bekræftelsen ses i den grønne boks øverst til højre på siden. Der kan gå op til 30 minutter, før den nye Access Manager er aktiveret i systemet og kan tilgå Mastercard Connect Nordics med sine nye rettigheder.

| ← Access Manager-brugere                       |                 | O Denne brugers ansvar er blevet opdateret X |  |  |  |  |  |
|------------------------------------------------|-----------------|----------------------------------------------|--|--|--|--|--|
| TestBrugerNulEt TestBrugerNulEt (testbruger01) |                 |                                              |  |  |  |  |  |
| Profil Løsninger Ordrehistorik                 |                 |                                              |  |  |  |  |  |
| Denne bruger er ikke en Access Manager         |                 | Yderligere information                       |  |  |  |  |  |
| Håndtere ansvarsområder                        |                 | Status<br>Aktiv                              |  |  |  |  |  |
| BRUGEROPLYSNINGER                              |                 | Sidst logget ind på Connect                  |  |  |  |  |  |
| Bruger-ID                                      |                 | US Kan 2024<br>Autentificeringsniveau        |  |  |  |  |  |
| testbruger01                                   |                 | Adgangskode                                  |  |  |  |  |  |
| ornavn                                         | Efternavn       | 000421921601                                 |  |  |  |  |  |
| stBrugerNulEt                                  | TestBrugerNulEt |                                              |  |  |  |  |  |
| somhed                                         | Firma-ID        | Vil du suspendere denne<br>bruger?           |  |  |  |  |  |
|                                                |                 | Når du suspenderer en bruger, vil            |  |  |  |  |  |
| deling                                         | ICA             | deaktiveret i 6 måneder.                     |  |  |  |  |  |
|                                                |                 | Suspendere                                   |  |  |  |  |  |
| naets domæne                                   |                 |                                              |  |  |  |  |  |
| onnect Nordics                                 |                 | Vil du slette denne bruger?                  |  |  |  |  |  |
|                                                |                 | Når du sletter en bruger, mister             |  |  |  |  |  |